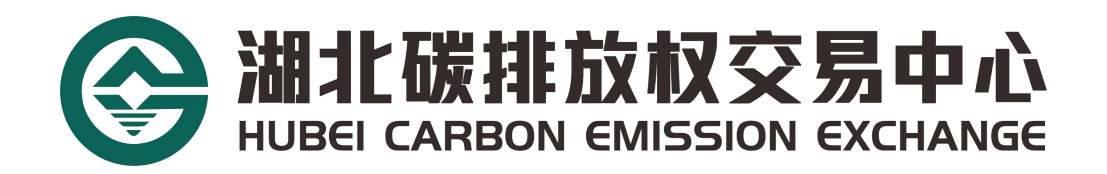

# 自然人会员开户操作指南

湖北碳排放权交易中心有限公司

2024 年版

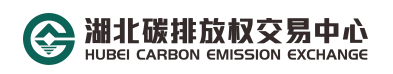

#### 步骤一:网上开户

1. 进入官网首页后,找到最右边的"快速通道",拉开菜单栏后点击"网上开户",进入网上开户界面;

| <sup> </sup> |                    |
|--------------|--------------------|
| 官方网站         | <b>●</b> 入市協商<br>文 |
|              | 建设湖北双碳を念服务国家双碳を改善  |
|              |                    |

2. 选择"个人用户"项,先点击链接完成入市资格测试,测试通过后,再如实填写相关资料,检查无误后即可提交审核;

| 请各位投资者仔细阅读以<br>此页面点击链接再次完成<br>者,后台不予审核<br>入市链接地址 <u>https://k</u> | 下内容:先完成入市测试,60分通过,如测试<br>测试,通过测试后再完成以下信息填报,未通 | 企业用户<br>武未通过,请重新进入<br>通过测试或未参加测试 |    |
|-------------------------------------------------------------------|-----------------------------------------------|----------------------------------|----|
| * 真实姓名                                                            | 首先,                                           | 点击链接完成入市资格测试,测                   | IJ |
| *证件类型                                                             | <mark>试通过</mark><br>身份证                       | <b>亚后,冉进</b> 行以卜步骤               |    |
| * 证件号码                                                            |                                               |                                  |    |
| * 手机号                                                             |                                               |                                  |    |
| * 验证码                                                             | 发证                                            | 关验证码                             |    |
|                                                                   | 下一步                                           |                                  |    |
|                                                                   |                                               |                                  |    |
|                                                                   |                                               |                                  |    |

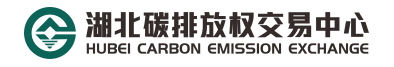

| 者,后台不予审核          | wiv top (vm/PSouGP7 or |                   | μ <b>τ</b> ι, |
|-------------------|------------------------|-------------------|---------------|
| 大市建设地址 II((P3.//K | <u></u>                | 22. 周杰山           |               |
|                   |                        | 请先完成入             | .市测           |
| *密码               |                        | 60 分及格。           |               |
| * 确认密码            |                        |                   |               |
|                   |                        |                   |               |
|                   | * 上传身份证附件              |                   |               |
|                   | 仅限jpg/jpeg/gif/png     | 上传近一年             | 内累            |
|                   |                        | 50 万父汤)<br>(句括•证者 | 沇水旬<br>生、即    |
|                   |                        | 或投资理财             | ,、 //,<br>广产品 |
|                   | * 上传资产证明附件             | 料需出现投             | 资者            |
|                   |                        | 份证号,可<br>木人账白)    | 证明            |
| 联系地址              |                        | ~~/\xk/ /         |               |
|                   |                        |                   |               |
| * 邮箱              |                        |                   |               |
|                   | □ 我完全理解并同意遭等 《入市协议书    | 》 此处要点开"入市情       | 办议书           |
|                   | □ 我完全理解并同意遵守《投资人须知     | 🗈 点击同意后才能勾        | 诜             |

# 步骤二:缴纳开户费

向湖北碳排放权交易中心指定银行账户缴纳200元人民币, 并将缴费凭证截图发送至企业邮箱 hbtjs@hbets.cn

### 步骤三:获得交易账号

查收邮件,获取席位号(登录账号),签约绑卡、出入金流程等相关资料,下载相关资料完成签约绑卡等相关操作步骤。

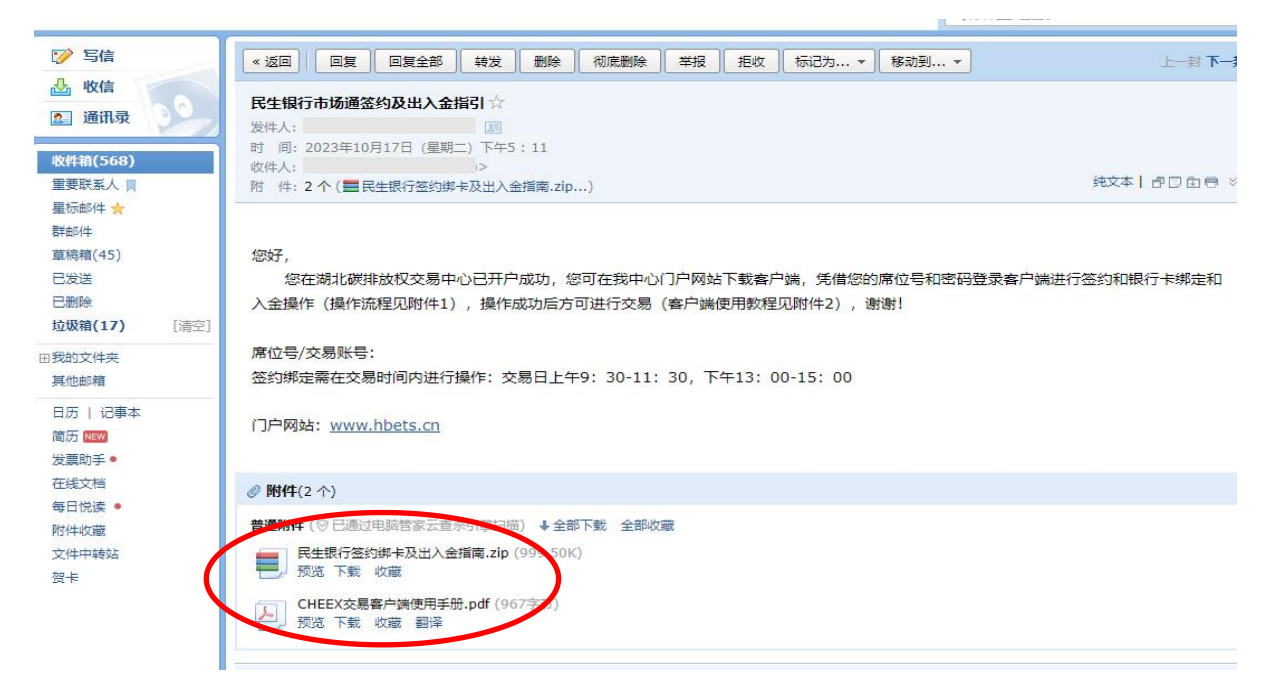

## 步骤四:下载客户端

请登录中心官方网站 www. hbets. cn 进入官网首页,找到最右侧的"快速通道",拉开菜单栏后点击"客户端下载",下载相应客户端:

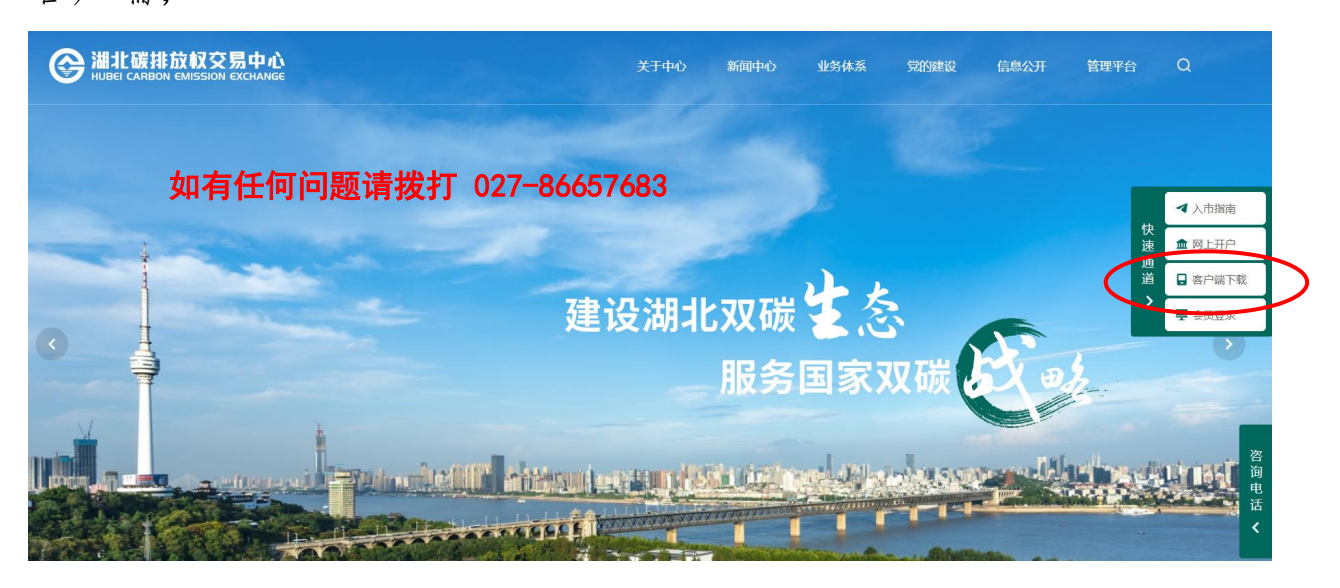